## Tux paint- Χρήση πινέλου

Σκοπός:

- Χειρισμός του εργαλείου «πινέλο»
- Επιλογή σωστής «μύτης» πινέλου
- 🗸 Χειρισμός αριστερού κλικ ποντικιού
- Επιλογή χρωμάτων

## Άσκηση

Χρησιμοποιώντας MONO το πινέλο να δημιουργήσεις την παρακάτω ζωγραφιά. ΠΡΟΣΟΧΗ για κάθε στοιχείο της ζωγραφιάς επιλέγω τη σωστή «μύτη» πινέλου.

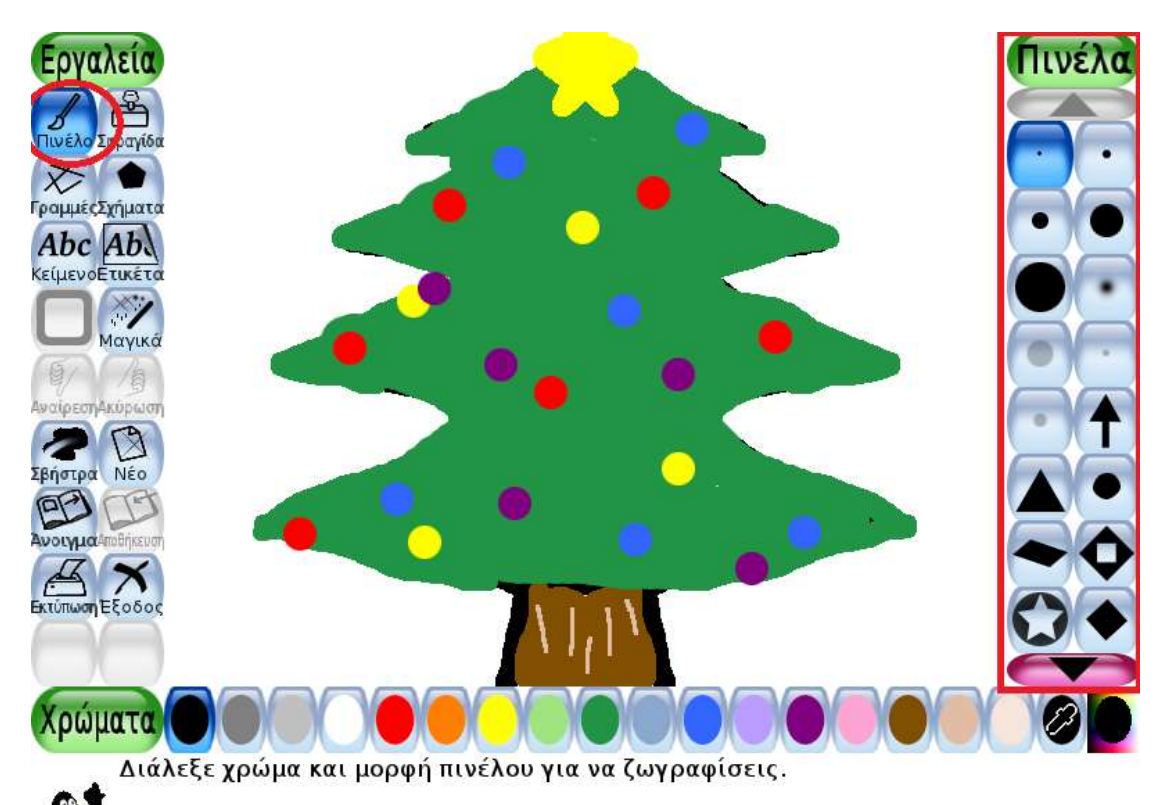

BOHØEIA:

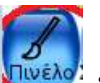

- Η «μύτη» του πινέλου καθορίζεται από την εργαλειοθήκη που βρίσκεται δεξιά της οθόνης του προγράμματος.

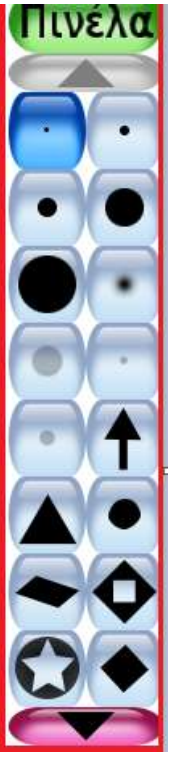

• Τα χρώματα βρίσκονται στο κάτω μέρος της οθόνης.

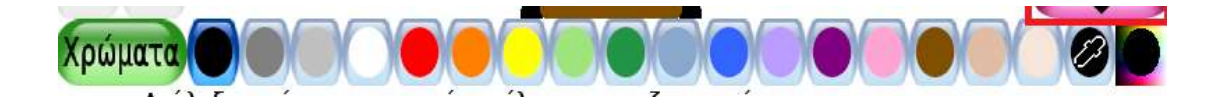

- Για να ζωγραφίσω με το πινέλο πρώτα επιλέγω το εργαλείο πινέλο μετά την «μύτη» που χρειάζομαι και τέλος το χρώμα που χρειάζομαι.
- Εάν κάνω κάποιο λάθος μπορώ να το σβήσω με το εργαλείο της σβήστρας μπορώ ή

να αναιρέσω την τελευταία μου κίνηση με το εργαλείο της αναίρεσης αναίρεσης

Καλή Διασκέδαση